# A STUDY ON ANALYSIS AND DESIGN OF G+15 HIGH RISE BUILDING BY USING STAAD PRO IN SEISMIC ZONE IV & ZONE V

Ms. A.Krishna priya<sup>[1]</sup>, D.Durga Prasad<sup>[2]</sup>, D.Naga Suman Teja<sup>[3]</sup>, M.Rahul Kumar<sup>[4]</sup>, P. Yashwanth<sup>[5]</sup>

Assistant Professor<sup>[1]</sup>, Student<sup>[2][3][4][5]</sup>

SRK Institute of Technology, Department of Civil Engineering [1][2][3][4][5]

Vijayawada, India

Mail Id: mounianumolu@gmail.com<sup>[1]</sup>, durgaprasad.d234@gmail.com<sup>[2]</sup>, sumanteja31@gmail.com<sup>[3]</sup>, rahulkumarmeriga@gmail.com<sup>[4]</sup>, yashkumar42.p@gmail.com<sup>[5]</sup>

Abstract: In this project G+15 high-rise building modeling is completed to examine the outcome of special circumstances along with specific heights on seismic parameters like base shear, lateral displacements, and lateral drifts. The knowledge gained has been implemented for zones IV and V in soil type II (medium soils) as targeted in 1893-2002. This study focuses on the analysis and design of a G+15 high-rise building situated in seismic Zone IV and Zone V, employing STAAD Pro software. The seismic performance of structures is a critical aspect, particularly in regions characterized by high seismic activity. In this research, the seismic response of the building is evaluated, considering the dynamic effects of earthquakes. The analysis involves the determination of seismic loads, model analysis, and response spectrum analysis to understand the building's behavior under seismic forces. The software enables the assessment of various design parameters. including member sizing, reinforcement detailing, and load distribution, ensuring compliance with relevant building codes and standards. The findings of this research contribute to the advancement of seismic design practices for high-rise buildings in Zone IV and Zone V regions. The insights gained from the analysis facilitate the development of safer and more resilient structures, mitigating the risks associated with

seismic events, and ensuring the protection of life and property.

# Keywords: Zone IV & Zone V, Staad pro, Seismic zone.

#### I. INTRODUCTION

A soft storey known as weak storey is defined as a storey in a building that has substantially less resistance or stiffness or inadequate ductility (energy absorption capacity) to resist the earthquake induced building stresses. Soft storey buildings are characterized by having a storey which has a lot of open space for example, parking garages.

Earthquakes are the most destructive of natural hazards, Earthquake occurs due to sudden transient motion of the ground as a result of release of energy in a matter of few seconds. The impact of the event is most traumatic because it affects large area, occurs all of a sudden and un-predictable. Vibrations induced in the Earths crust due to Internal (or) External causes that virtually shake up a part of the crust and all the structures and living and non-living things existing on it they can cause large scale loss of life, Property and disrupts essential services such of water supply, sewerage systems, power and transport etc.

# **II. LITERATURE REVIEW**

**SOURABH RAJORIA** (2016) In this study, we studied about the analysis of these kinds of buildings for seismic zones III and V of the India for same

load conditions. We have done comparative study of collapse conditions (i.e., Bending moment, Shear force, Lateral displacement and Support reactions), with the help of Staad.Pro V8i software.

GIREESH BABU (2017) In this case, we have taken earthquake zone 2, response factor 3 for Ordinary moment resisting frame and importance factor1. Then according to the specified criteria assigned it analyses the structure and designs the members with reinforcement G+7details for residential building RCC frames

**RAJAT SRIVASTAVA (2018)** In this journal an investigation of structure for static and dynamic examination in standard minute opposing casing. We have thought about the private building, a G+9 storied structure for the seismic investigation, and it is situated in Zone II district in India.

AKSHAY SHAJI (2019) In this study, seismic behaviour of various mod-els storey framed buildings of soft enhanced with shear walls, bracings and stiffer columns are compared with that of a soft storey framed model. Soft- ware ETABS is used to perform analysis response spectrum and parameters such base as shear. stiffness, inter storey drift and storey displacement are studied.

**PRASHANTH D. HIWASE (2019)** In this Journal, a residential building with ground floor as partial parking located in seismic zone III has been con- sidered for static analysis and seismic analysis by using Staad pro software. Various load combinations as per IS 1893-2016 have been considered to obtain the worst condition.

# III Types of software

The following software are used for the design of residential building in this project. 1.AUTOCAD Software 2.STAAD.Pro Software

AUTOCAD is a commercial computeraided design (CAD) and drafting software application.Developed and AutoCAD was marketed by first released in December 1982 as a desktop app running on microcomputers with internal graphics controllers. Before AutoCAD was introduced, most commercial CAD programs ran on mainframe computers or minicomputers, with each CAD operator (user) working at a separate graphics terminal.

STAAD or (STAAD. Pro) is a structural analysis and design computer program originally developed by Research Engineers International Yorba at Linda, CA in 1997. In late 2005. Research Engineers International was bought by Bentley Systems. The commercial version, STAAD .PRO, is one of the most widely used structural analysis and design software products worldwide. It supports several steels, concrete and timber design codes. The design of considered Residential Building design is done with the help of STAADPRO software.

# IV.PLANNING OF A BUILDING

#### **Stages in Structural Planning:**

Once the type of structure is finalized and planned, design of structure involves the corresponding stages in the planning. This is the main stage which decides the total.

- 1. Column positioning
- 2. Orientation of columns
- 3. Beam location
- 4. Spanning of slabs
- 5. Lay out and planning of stairs and
- 6. Type of footing

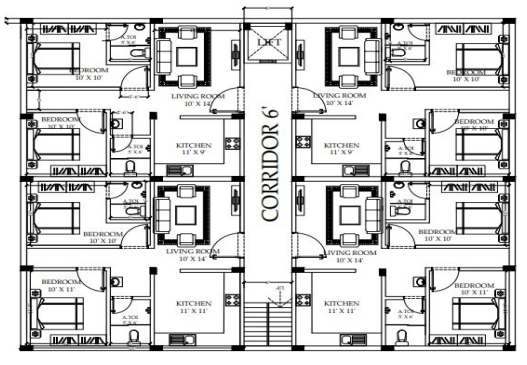

Figure 1 Plan of building

# SEISMIC ZONES OF INDIA

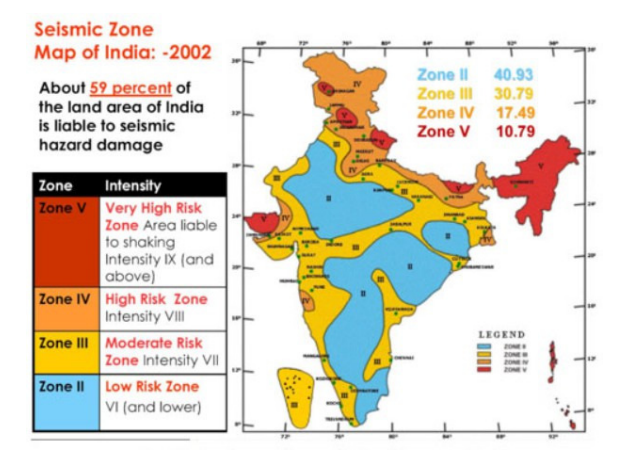

Figure 2:Seismic zone of India

# V.MODELLING AND ANALYSIS OF A BUIDLING

Procedure for modelling the residential building using STAAD.Pro software

1.Double click on STAAD PRO software-select new project-select space-change file name and location-give the units i.e., metre and kilo newtonnext-add beam- finish.

2. Click on the geometry tab-run structure wizard-select frame modelbay frame- give the length (17.3), height (3), width (14.6-) give number of bays along length (5), height (1), and width (4) of the frame and also the length of each bay.

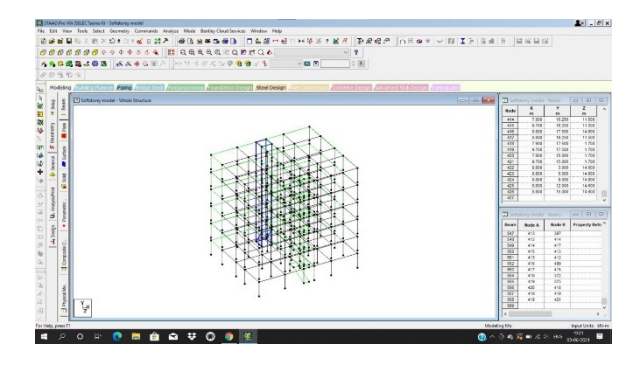

Figure 3: Model of Structure

Procedure for analysis of the residential building using staad pro

1.After modelling cut the section-select to view-cut the bottom storey of the structure-select the plate cursor- add plates to the entire structure-and transfer it to the all storeys of the structure.

2.Go to the general tab-define property-select rectangle(0.3mx0.3m) for beams-select rectangle (0.35x0.35) for columns-select thickness (0.125) for slab section.

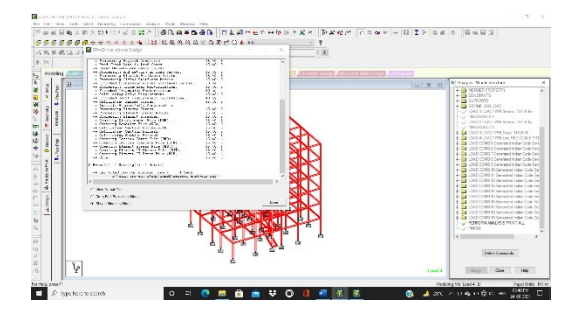

Figure 4: Analysis of Building

# VI Results and Discussions

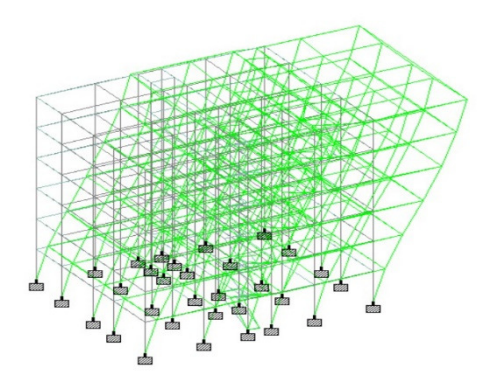

Figure 5:Earthquake analysis of structure in Xdirection

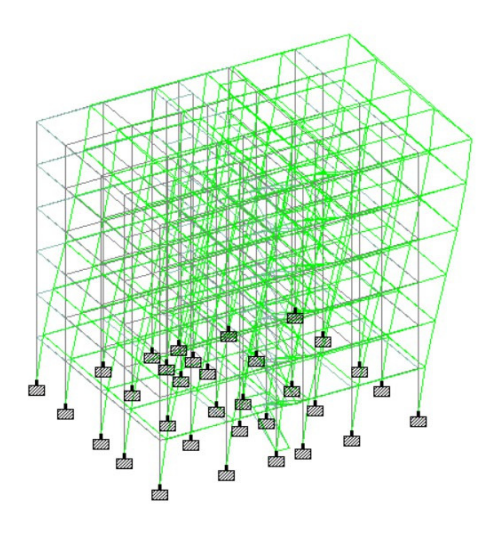

Figure 6:Earthquake analysis of structure in Zdirection

# Table1: Base shear in zone IV

| *****                                          | *** |
|------------------------------------------------|-----|
| * UNITS - KN METE                              | *   |
| * TIME PERIOD FOR X 1893 LOADING = 1.36770 SEC | *   |
| * SA/G PER 1893= 0.994, LOAD FACTOR= 1.000     | *   |
| * VB PER 1893= 0.0239 X 135540.75= 3234.65 KN  | *   |
| *                                              | *   |
| ***************************************        | *** |

Table2: Base shear in zone V

| ******                                         | ** |
|------------------------------------------------|----|
| * UNITS - KN METE                              | *  |
| * TIME PERIOD FOR X 1893 LOADING = 1.36770 SEC | *  |
| * SA/G PER 1893= 0.994, LOAD FACTOR= 1.000     | *  |
| * VB PER 1893= 0.0358 X 135540.75= 4851.98 KN  | *  |
| *                                              | *  |
| ******                                         | ** |

# **OUTPUT FILE (ZONE IV)**

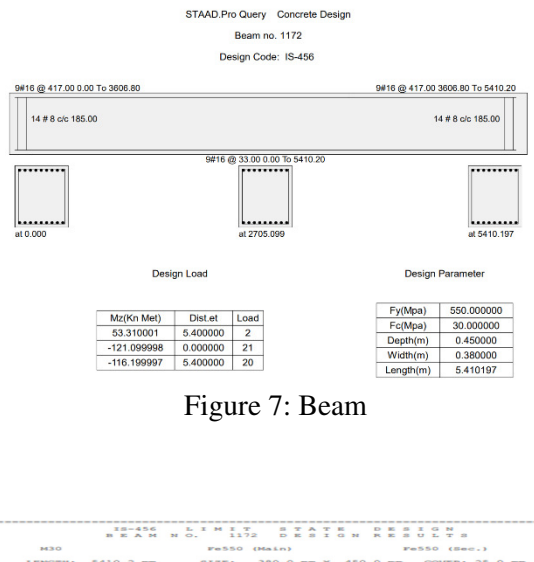

| LENGTH  | 5410.2 m  | n SIZE:         | 380.0 mm × 450  | 0.0 mm COVER    | 25.0 mm   |
|---------|-----------|-----------------|-----------------|-----------------|-----------|
|         |           | SUMMARY OF REIN | P. AREA (Sq.mm) |                 |           |
| ECTION  | 0.0 mm    | 1352.5 mm       | 2705.1 mm       | 4057.6 mm       | 5410.2 mm |
| TOP     | 663.09    | 244.89          | 244.89          | 244.89          | 634.44    |
| SEINP.  | (Bog. mm) | (Sq. mm)        | (Bq. mm)        | ( II-(g . mans) | (Sq. mm)  |
| MOTTOM  | 276.05    | 244.09          | 244.89          | 252.38          | 276.27    |
| REINE . | (flq, mm) | (Sq. mm)        | (Sq. mm)        | (siq. mm)       | (Sq. mm)  |

| DAR THE            | BT OF CENTER                            | TANK DAR                                  |                             |                             | 2<br>27 NO 766              |
|--------------------|-----------------------------------------|-------------------------------------------|-----------------------------|-----------------------------|-----------------------------|
| DAT THE            | AT OF CERTER                            | LITTER . DATE                             |                             |                             | 1011 1101 100               |
|                    |                                         | SUMMARY OF PRO                            | VIDED REINF. A              | REA                         |                             |
| SECTION            | 0.0 mm                                  | 1352.5 mm                                 | 2705.1 mm                   | 4057.6 mm                   | 5410.2 mm                   |
| TOP<br>REINF.      | 9-161<br>1 layer(s)                     | 9-161<br>1 layer(s)                       | 9-161<br>1 layer(s)         | 9-161<br>1 layer(s)         | 9-161<br>1 layer(s)         |
| NOTTOM<br>REINF.   | 9-161<br>1 layer(a)                     | 9-16i<br>1 layer(a)                       | 9-161<br>1 layer(a)         | 9-161<br>1 layer(s)         | 9-161<br>1 layer(a)         |
| HEAR 2<br>CEINF. 0 | legged 81<br>105 mm c/c                 | 2 legged 81<br>0 105 mm c/c               | 2 legged 8i<br>0 105 mm c/c | 2 legged 81<br>0 105 mm c/c | 2 legged 8i<br>0 105 mm c/c |
| HEAR DES           | IGN RESULTS                             | AT DISTANCE d                             | (EFFECTIVE DEI              | TH) FROM FACE               | OF THE SUPPORT              |
| VY =<br>Provide    | IGN RESULTS<br>63.39 MX =<br>2 Legged 8 | AT 717.0 mm<br>-0.73 LD=<br>1 0 185 mm c/ | ANAY FROM STAP              | T SUPPORT                   |                             |
| VY =               | IGN RESULTS<br>-61.56 MX =              | AT 717.0 mm                               | 20 PROM END                 | SUPPORT                     |                             |

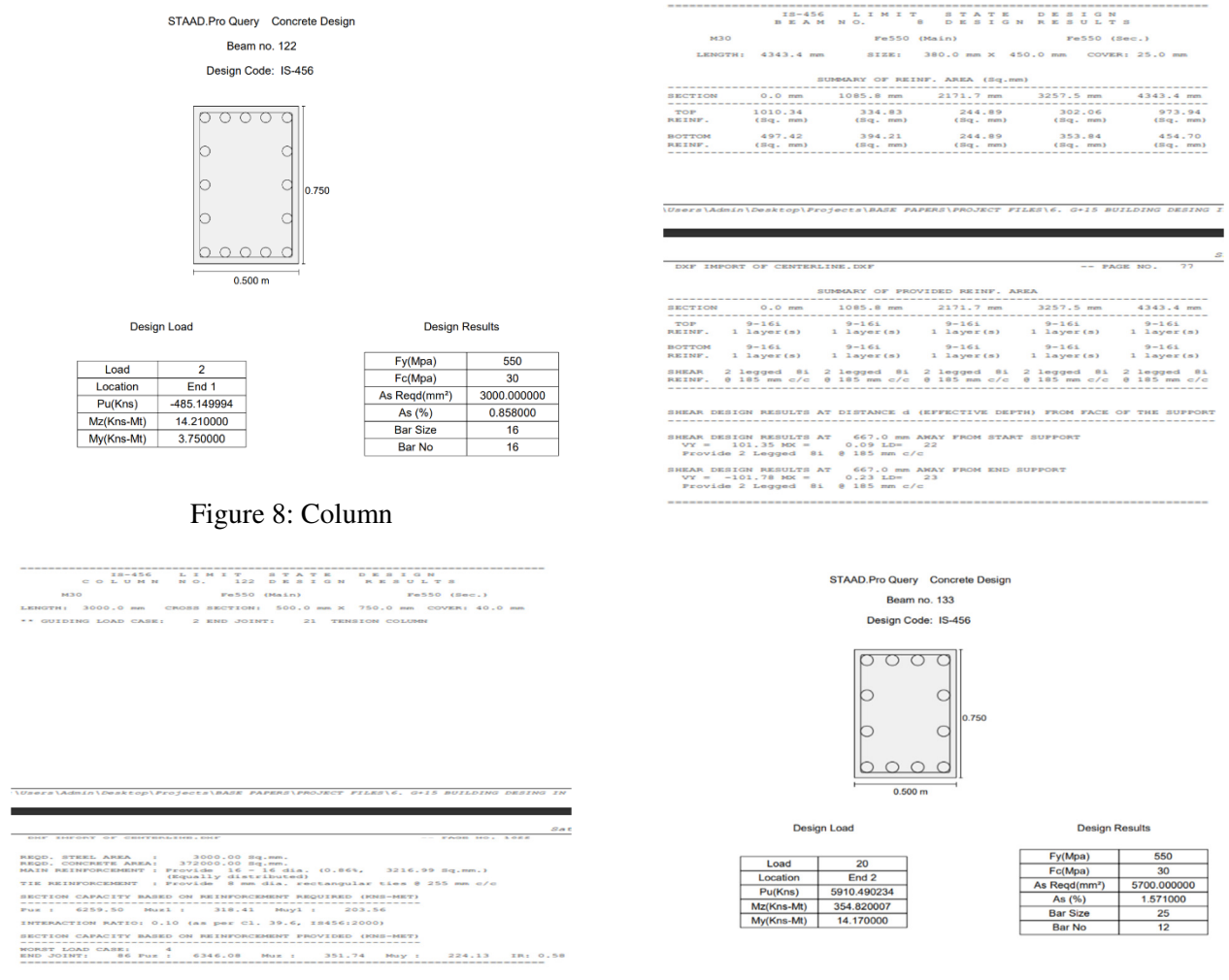

# Figure 10:Column

| IS-456 LIMIT STATE DESIGN                                                                                                    |
|----------------------------------------------------------------------------------------------------|
| COLUMN NO. 133 DESIGN RESULTS                                                                                                    |
| M30 Fe550 (Main) Fe550 (Sec.)                                                                                                    |
| LENGTH: 3000.0 mm CROSS SECTION: 500.0 mm X 750.0 mm COVER: 40.0 mm                                                                           |
| ** GUIDING LOAD CASE: 20 END JOINT: 97 SHORT COLUMN                                                                                           |
| REQD. STEEL AREA : 5700.00 Sq.mm.<br>REQD. CONCRETE AREA: 369300.00 Sq.mm.<br>HAIN REINFORMENT : Provide 12 - 55 dat. (1.575, 5890.49 Sq.mm.) |
| TIE REINFORCEMENT : Provide 8 mm dia. rectangular ties 8 300 mm c/c                                                                           |
| SECTION CAPACITY BASED ON REINFORCEMENT REQUIRED (KNS-MET)                                                                                    |
| Puz : 7336.80 Muz1 : 418.16 Muy1 : 263.12                                                                                                    |
| INTERACTION RATIO: 0.98 (as per Cl. 39.6, IS456:2000)                                                                                         |
| SECTION CAPACITY BASED ON REINFORCEMENT PROVIDED (KNS-MET)                                                                                    |
| END JOINT: 97 Puz : 7412.80 Muz : 443.09 Muy : 277.35 IR: 0.88                                                                                |

#### **VII CONCLUSIONS**

From the above results and discussion, we can conclude that,

1. Zone-V is a very high-risk zone for

the structure.

2.Zone-IV is a high-risk zone.

# OUT FILE (Zone 5)

| STAAD.Pro Query Concrete Design<br>Beam no. 8<br>Design Code: IS-456 |             |      |  |                  |                  |  |
|----------------------------------------------------------------------|-------------|------|--|------------------|------------------|--|
| 9#16 @ 417.00 0.00 To 2895.60 5 9#16 @ 417.00 2895.60 To 4343.40     |             |      |  |                  |                  |  |
| 11 # 8 c/c 185.00                                                    |             |      |  | 1                | 1 # 8 c/c 185.00 |  |
| 9#16 @ 33.00 0.00 To 4343.40                                         |             |      |  |                  |                  |  |
| at 0.000                                                             | at 2171.700 |      |  | at 4343.400      |                  |  |
| Desi                                                                 | Design Load |      |  | Design Parameter |                  |  |
|                                                                      |             |      |  | Fy(Mpa)          | 550.000000       |  |
| Mz(Kn Met)                                                           | Dist.et     | Load |  | Fc(Mpa)          | 30.000000        |  |
| 93.169998                                                            | 0.000000    | 23   |  | Depth(m)         | 0.450000         |  |
| -177.710007                                                          | 0.000000    | 22   |  | Width(m)         | 0.380000         |  |
| -171.940002                                                          | 4.300000    | 23   |  | Length(m)        | 4.343399         |  |

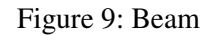

3. G+6 Building can be constructed in Zone IV & Zone V

### REFERENCES

1.IS:456-2000, plain and reinforced concrete-code of practice, Bureau of Indian standards, New Delhi.

2.IS:875(Part-2): 1987,Code of practice for design loads (other than earthquake for buildings and structures: Imposed loads, Bureau of Indian Standards, New Delhi.)

3.Seismic analysis of high-rise buildings by Sourabh rajoria in the year 2016.

4.Seismic Analysis and Design of G+7 Residential Building Using STAADPRO by Girish babu in the year 2017

5.Seismic Analysis and Design of G+9 RCC Residential Building in STAAD.PRO for Zone II Region by Rajat Srivastava in the year 2018.

6.Behaviour of vertical irregular building in different seismic zones by Qureshi in the year 2018.

7.Seismic analysis of soft storey building by Akshaya shaji in the year 2019.

8.Seismic analysis on open soft storey buildings for different models by Parvesh gairola in the year 2019.

9.Seismic Analysis and Comparative Study of Esr for Earthquake Zone V InIndia by Prashant D Hiwase in the year 2019.

10.Seismic analysis of building using staad.pro by Komal in the year 2019.